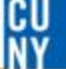

#### How to run OTPS Budget Report

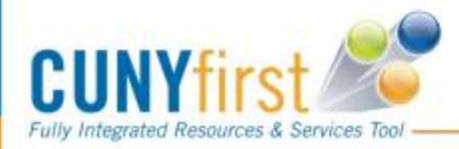

Revised 11/10/2016

#### CU Ny

#### CUNYfirst LOG-IN

| Username:<br>Password:<br>Forgot your password? Change Password New User                                                                                                    | to CUNYfirst North States Cunyfirst Resources & Services Tool |
|----------------------------------------------------------------------------------------------------|---------------------------------------------------------------|
| SIGNING ON TO CUNYfirst                                                                                                    | OPPORTUNITIES TO SERVE                                        |
| PERSONALIZE CONTENT LAYOUT                                                                                                    | Mon, Nov 7, 16 4:40 PM                                        |
| <ul> <li><u>Enterprise Learning Management</u></li> <li><u>Enterprise Performance Momt</u></li> <li><u>Financials Supply Chain</u></li> <li><u>HR / Campus Solutions</u></li> <li><u>Student Center</u></li> <li><u>CUNY Alert Preferences</u></li> <li><u>CUNY Alert Subscription</u></li> <li><u>NYS Voter Registration</u></li> <li><u>NYS Voter Registration Form</u></li> <li><u>My Personalizations</u></li> <li><u>firstSolutions Knowledge Base</u></li> </ul> | Click Financials Supply Chain                                 |
| LAGUARDIA ANNOUNCEMENTS                                                                                                    |                                                               |
| UNY first                                                                                                    | 4                                                             |

.... Serving our Students, Faculty & Staff

### How to Run the Budget Report

Log in to CUNYfirst  $\rightarrow$  Click Financial Supply Chain

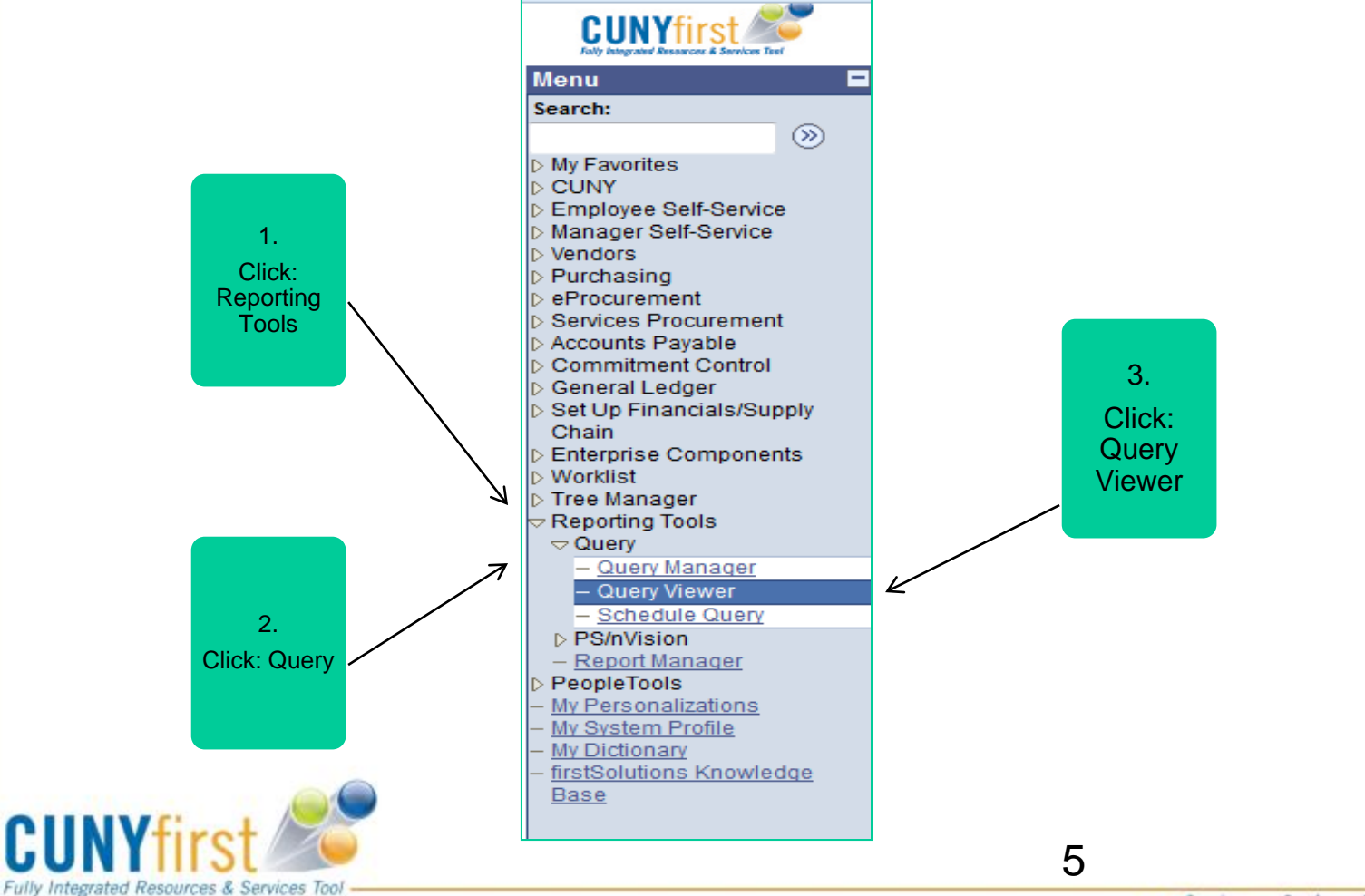

CU

### How to Run the Budget Report

**Type** Query name "CU\_BUD\_OVR\_OTPSEXP\_DEPT". Click **Search**.

| Menu 🗖                                                                           |                                                                                               |
|----------------------------------------------------------------------------------|-----------------------------------------------------------------------------------------------|
| Search:                                                                          |                                                                                               |
| ▷ My Favorites                                                                   | Query Viewer                                                                                  |
| <ul> <li>CUNY</li> <li>Employee Self-Service</li> </ul>                          | Enter any information you have and click Search. Leave fields blank for a list of all values. |
| ▷ Manager Self-Service ▷ Vendors                                                 | *Search By: Query Name - begins with CU_BUD_OVR_OTPSEXP_DEPT                                  |
| <ul> <li>▷ Purchasing</li> <li>▷ eProcurement</li> <li>▷ eProcurement</li> </ul> | Search Advanced Search                                                                        |

#### Click Search.

| Menu 🗖                                                                                  |                                                                                                    |
|-----------------------------------------------------------------------------------------|----------------------------------------------------------------------------------------------------|
| Search:                                                                                 |                                                                                                    |
| > My Favorites                                                                          | Query Viewer                                                                                                    |
| Employee Self-Service                                                                   | Enter any information you have and click Search. Leave fields blank for a list of all values.                                                                       |
| <ul> <li>▷ Manager Self-Service</li> <li>▷ Vendors</li> <li>▷ Purchasing</li> </ul>     | *Search By: Query Name     begins with CU_BUD_OVR_OTPSEXP_DEPT                                                                                                    |
| <ul> <li>Procurement</li> <li>Services Procurement</li> <li>Accounts Payable</li> </ul> | Search Advanced Search                                                                                                    |
| Commitment Control                                                                      | Search Results                                                                                                    |
| <ul> <li>General Ledger</li> <li>Set Up Financials/Supply</li> <li>Chain</li> </ul>     | *Folder View: All Folders                                                                                                    |
| Enterprise Components                                                                   | Query Customize   Find   View All   🖾   🗰 First 💶 1 of 1 📢 ast                                                                                                    |
| ⊳ Worklist<br>⊳ Tree Manager                                                            | Query Name         Description         Owner         Folder         Run to<br>HTML         Run to<br>Excel         Run to<br>XML         Schedule         Favorites |
| Reporting Tools                                                                         | CU_BUD_OVR_OTPSEXP_DEPT Budget Ovivew & explace ounts Public HTML Excel XML Schedule Favorite                                                                       |
| Query     Ouepy Manager                                                                 |                                                                                                    |
| - Query Wanager                                                                         |                                                                                                    |
| - Schedule Query                                                                        |                                                                                                    |

**TIP:** Save this report as your "favorite" and you will never have to type the name of the report again!

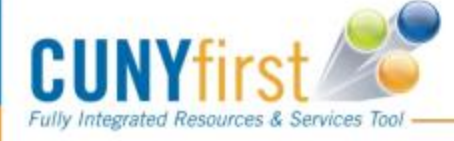

CU

# How to Run the Budget Report

You can view this report in three (3) different formats by clicking: HTML , Excel or XML. (suggested to view in HTML)

| Menu 🗖                                          |                                    |                                       |             |                |        |            |        |          |           |
|-------------------------------------------------|------------------------------------|---------------------------------------|-------------|----------------|--------|------------|--------|----------|-----------|
| Search:                                         |                                    |                                       |             |                |        |            |        |          |           |
| ▷ My Favorites                                  | Query Viewer                       |                                       |             |                |        |            |        |          |           |
| CUNY Employee Self-Service Monoger Self Service | Enter any information you have and | click Search. Leave fields blank f    | or a list o | of all values. |        |            |        |          |           |
| > Vendors                                       | *Search By: Query Name             | <ul> <li>begins with CU_BU</li> </ul> | D_OVR_      | OTPSEXP_E      | DEPT   |            |        |          |           |
| ▷ Purchasing ▷ eProcurement                     | Search Advanced Search             |                                       |             |                |        |            |        |          |           |
| Services Procurement                            |                                    |                                       |             |                |        |            |        |          |           |
| Accounts Payable Commitment Control             | Search Results                     |                                       |             |                |        |            |        |          |           |
| ▷ General Ledger ▷ Set Up Financials/Supply     | *Folder View: All Folders          | •                                     |             |                |        |            |        |          |           |
| Chain                                           | Query                              |                                       |             | Customian      |        | AN 1 1 2 1 | 100    |          |           |
| Enterprise Components     Worklist              |                                    | 1                                     |             |                | Pure 1 |            | Run to |          |           |
| Tree Manager                                    | Query Name                         | Description                           | Owner       | Folder         | HTML   | Excel      | Xn.L   | Schedule | Favorites |
|                                                 | CU_BUD_OVR_OTPSEXP_DEPT            | Budget Ovrview & exp accounts         | Public      |                | HTML   | Excel      | XML    | Schedule | Favorite  |
|                                                 |                                    |                                       |             |                |        |            |        |          |           |
| – Query Viewer                                  |                                    |                                       |             |                |        |            |        |          |           |
| Schodulo Quory                                  |                                    |                                       |             |                |        |            |        |          |           |

 Enter Budget Period: FY17=2017; Business Unit: always =LAG01, and your Department #. Click "View Results"

| CU_BUD_OVR_OTRSEXP_I               | DEPT - Budget Ovrv        | riew & exp acco       | unts                    |                  |                   |                 |                   |                        |                     |                      |                        |                     |
|------------------------------------|---------------------------|-----------------------|-------------------------|------------------|-------------------|-----------------|-------------------|------------------------|---------------------|----------------------|------------------------|---------------------|
| Budget Period: 2014                |                           |                       |                         |                  |                   |                 |                   |                        |                     |                      |                        |                     |
| Unit: LAG01<br>Dept.: 80045        | )                         |                       |                         |                  |                   |                 |                   |                        |                     |                      |                        |                     |
| View Results                       |                           |                       |                         |                  |                   |                 |                   |                        |                     |                      |                        |                     |
| Buoyot Business<br>Period Unit Acc | count Account Description | City<br>Object Depart | ment Descr Fund<br>Code | Major<br>Purpose | Operating<br>Unit | Program<br>Code | Funding<br>Source | Special<br>Initiatives | Allocated<br>Budget | Pre-Encumbrances Enc | umbrances Expenditures | Available<br>Budget |
|                                    |                           |                       |                         |                  |                   |                 |                   |                        |                     |                      |                        |                     |
|                                    |                           |                       |                         |                  |                   |                 |                   |                        |                     |                      |                        |                     |
| CUNYT                              | rst                       |                       |                         |                  |                   |                 |                   |                        |                     | 7                    |                        |                     |
| Fully Integrated Resou             | rces & Services           | Tool                  |                         |                  |                   |                 |                   |                        |                     |                      | Serving our Stud       | ents, Faculty       |

### How to read the Budget Report

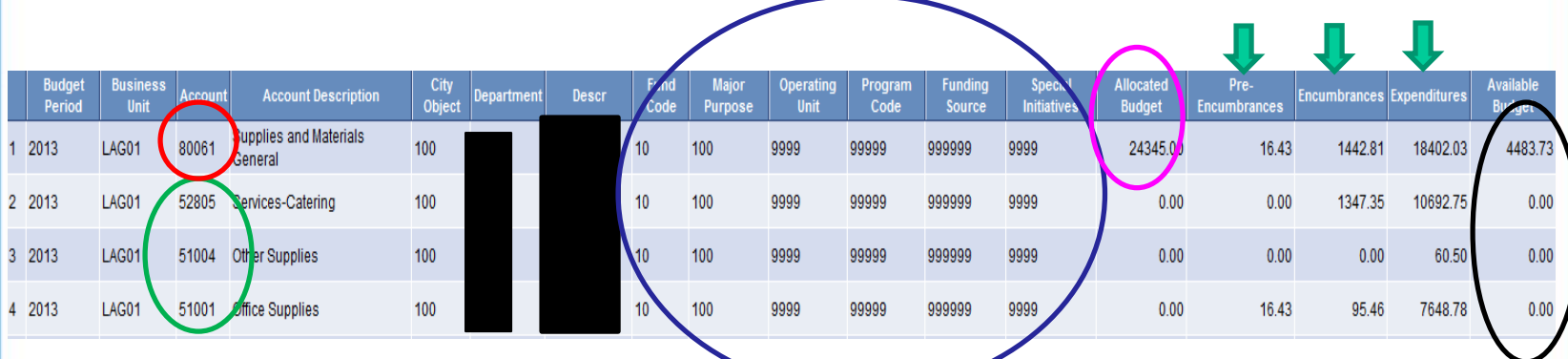

<u>Account</u>: 8xxxx = Budget account (parent account)

5xxxx = Expense account (children account)

The CUNYfirst chartfields are: Fund Code, Major Purpose,Operating Unit, Program Code, Funding Source, Special Initiative

These chartfields will appear in your requisition under the Accounting Lines section for chartfields 1, 2 and 3 and MUST match the chartfields in the budget report.

<u>Allocated Budget</u> = Year-to-Date budget. <u>ONLY</u> Parent accounts have budget

**Pre-Encumbrances** = Includes ONLY the Approved Requisitions

**Encumbrances** = Requisitions that have been converted into Purchase Orders

**Expenditures =** Amount paid to the vendor

Fully Integrated Resources & Services Tool

**Available Budget** = Allocated Budget (-)Pre-Encumbrances (-) Encumbrances (-) Expenditures

\*If you do not have sufficient funds available for the purchase,

please complete the Budget Modification Request Form.

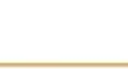

# For example...

| Budget<br>Period | Business<br>Unit | Account | Account Description               | City<br>Object | Department | Descr | Fund<br>Code | Major<br>Purpose | Operating<br>Unit | Program<br>Code | Funding<br>Source | Special<br>Initiatives | Allocated<br>Budget | Pre-<br>Encumbrances | Encumbrances | Expenditures | Available<br>Budget |
|------------------|------------------|---------|-----------------------------------|----------------|------------|-------|--------------|------------------|-------------------|-----------------|-------------------|------------------------|---------------------|----------------------|--------------|--------------|---------------------|
| 2017             | 01               | 80061   | Supplies and Materials<br>General | 100            |            |       | 10           | 100              | 9999              | 99999           | 999999            | 9999                   | 78463.00            | 90.00                | 140.02       | 6074.88      | 72158.10            |
| <b>J</b> 17      | LAG01            | 52805   | Services-Catering                 | 100            |            |       | 10           | 100              | 9999              | 99999           | 999999            | 9999                   | 0.00                | 0.00                 | 0.00         | 5768.00      | 0.00                |
|                  | LAG01            | 51005   | Food Services and<br>Catering     | 100            |            |       | 10           | 100              | 9999              | 99999           | 999999            | 9999                   | 0.00                | 90.00                | 0.00         | 0.00         | 0.00                |
| 2017             | LAG01            | 51001   | Office Supplies                   | 100            |            |       | 10           | 100              | 9999              | 99999           | 999999            | 9999                   | 0.00                | 0.00                 | 140.02       | 306.88       | 0.00                |

80061 is the Budget Account(parent) for Supplies and Materials – General.

- 51006 & 51001 are the Expense Accounts (Children) which fall under the Budget Account 80061. In CUNYfirst, Expense Accounts do not carry an individual budget. As long as the 80061 accounts has the available budget, you can process the requisition.
- NOTE: The amount in the Budget Account (parent) are the totals of the Expense Accounts (children). If there is no Expense Account shown under the Budget Account, it means no expense has been incurred as yet.

#### The Budget Account holds funds.

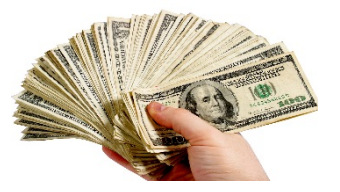

#### The Expense Account spends funds.

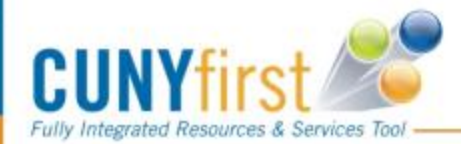

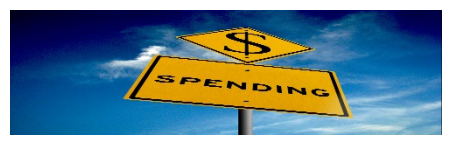

9

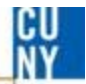

# **Comments / Suggestions**

If there is material on this training guide that is confusing or if you have a suggestion as to how to improve it

#### Please Contact: Budget at budget@lagcc.cuny.edu or at ext. 5388

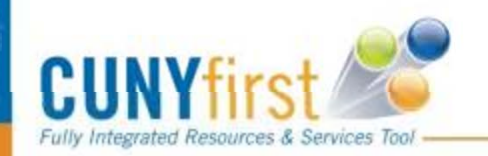